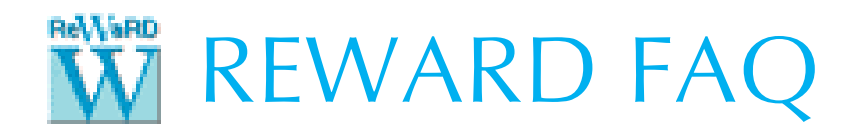

## HOW TO PERFORM A SILENT INSTALLATION OF REWARD 2.8

- 1. The ReWaRD 2.8 setup program (ReWaRD28Setup.exe) installs the program and its associated libraries and files in ReWaRD's program-files folder:
  - on 64-bit Windows: C:\Program Files (x86)\Geocentrix\ReWaRD\2.8
  - on 32-bit Windows: C:\Program Files\Geocentrix\ReWaRD\2.8
- 2. Configuration files are installed/stored in ReWaRD's program-data folder:
  - on Windows Vista or later: C:\ProgramData\Geocentrix\ReWaRD\2.8
  - *on Windows XP*: replace C:\ProgramData with C:\Documents and Settings\All Users\Application Data
- 3. Shared documents (e.g. tutorials) are installed in Repute's documents folder:
  - on Windows Vista or later: C:\Users\Public\Documents\Geocentrix\ReWaRD\2.8
  - on Windows XP: replace C:\Users\Public\Documents with C:\Documents and Settings\All Users\Documents
- 4. From a command line window, enter:

## ReWaRD28Setup.exe /s

- 5. The setup program also accepts additional command line flags, as follows:
  - /l=<logfile.txt> (write a log file)
  - /k=<password> (if password protected)
  - <variable1>=<value1> [<variable2>=<value2> ...] (specify value of variable)
- 6. To complete the silent installation, copy the following files from the ProgramData folder of a working installation of ReWaRD to the ProgramData folder of the new installation:
  - ReWaRD2.lic (licence file, in XML format)
  - ReWaRD2.cfg (configuration file, in XML format)
  - The contents of these files should not be changed without guidance from Geocentrix
- 7. To uninstall ReWaRD 2.8 silently, enter the following in a command line window:

ReWaRD28Setup.exe MODIFY=FALSE REMOVE=TRUE UNINSTALL=YES

8. For further help, please contact Technical Support at:

support@geocentrix.co.uk